Infokaarten werken in de Materialenbank

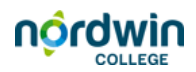

## Een video insluiten

YouTube biedt vele bruikbare video's, maar we willen het zo doen dat de leerling niet teveel kan worden afgeleid. Dit kan door de video in te sluiten met een webpagina.

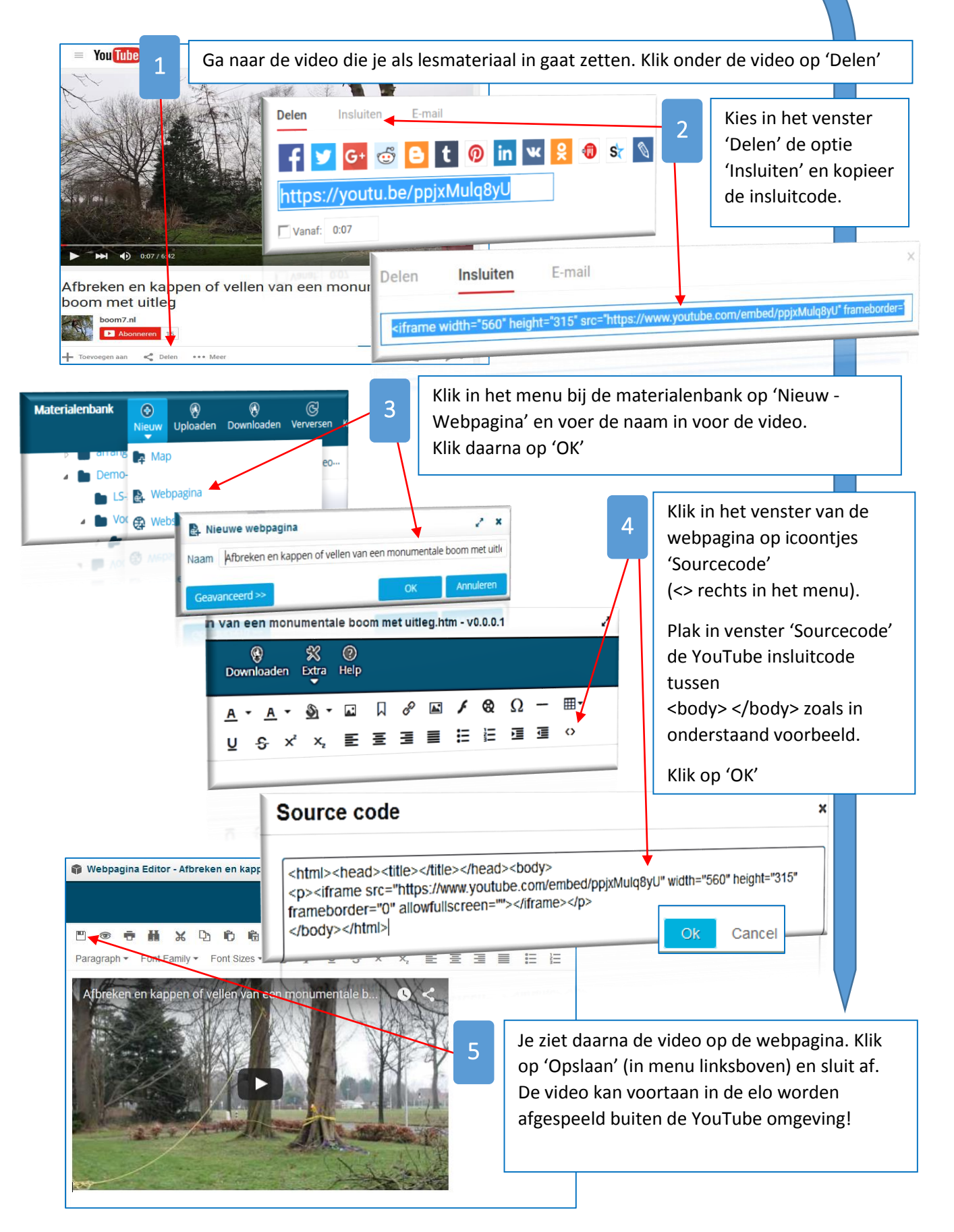